# Wieder ein Anfänger mit Problemen.....

Beitrag von "StadtAffe" vom 3. Mai 2024, 11:39

Hallo Zusammen,

ich versuche seit mehreren Tagen auf meinem OptiPlex 7060 Ventura zu installieren. Ich benutze Open Core 0.9.9 und komme nicht weiter. Habe viel gelesen, recherchiert und ausprobiert - bekomme es aber nicht gebacken. Hoffe das Ihr mir weiterhelfen könnt. habe die config mit ocvalidate überprüft - keine Fehler.

Aktuell häng er hier fehler.jpg

Efi und config.plist sind ebenfalls dabei.

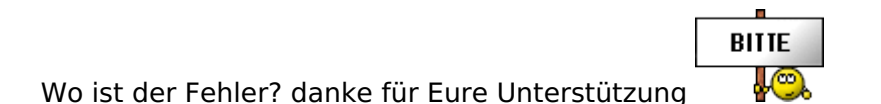

StadtAffw

# Beitrag von "Bob-Schmu" vom 3. Mai 2024, 13:14

Ich würde auf dem EFI Ordner <u>https://github.com/lehonning/O...re-EFI?tab=readme-ov-file</u> aufbauen und versuchen mit USB-Port Bestimmung das Sleep Problem zu fixen.

Der USBToolBox.kext allein bring da mal gar nichts.

Die SSDT-PLUG.aml muss auch noch mit in den ACPI bereich.

# Beitrag von "StadtAffe" vom 3. Mai 2024, 18:08

Zitat von Bob-Schmu

Ich würde auf dem EFI Ordner <u>https://github.com/lehonning/O...re-EFI?tab=readme-ov-file</u> aufbauen und versuchen mit USB-Port Bestimmung das Sleep Problem zu fixen.

Der USBToolBox.kext allein bring da mal gar nichts.

Die SSDT-PLUG.aml muss auch noch mit in den ACPI bereich.

Hallo und danke für deine Hilfe.

Habe den EFI Ordner auf den USB Stick kopiert, die config.list angepasst. Wenn ich davon boote habe ich nur einen schwarzen Bildschirm - nach 10 Min. immer noch nix. Da passt also was nicht

Noch nen Brotkrumen für mich?

# Beitrag von "apfel-baum" vom 3. Mai 2024, 18:19

die efi nehmen und stück für stück mit dem guide abgleichen, auch im speziellen die bootargs - https://github.com/acidanthera/WhateverGreen

- z.b. ersteinmal vesa also -igfxvesa als bootarg nutzen.

dell hat eigene quirks die gesetzt werden müssen, sowie die bioseinstellungen machen, und widerum abgleichen.

- https://dortania.github.io/Ope...ig.plist/coffee-lake.html
- ein tool in frei unter releases im speziellen für opencore-
- <u>https://github.com/ic005k/OCAuxiliaryTools</u>
- etwas zum angucken-
- https://www.youtube.com/watch?v=S6mE44a-Z-8
- zum angucken, wissen aneignen auffrischen-

- https://www.youtube.com/watch?v=ZYyuoC1WWfg
- lesestoff-
- Beginner's Guide der Einstieg in das Hackintosh-Universum

lg 🙂

### Beitrag von "StadtAffe" vom 6. Mai 2024, 20:24

Jetz kommt nach der Auswahl in OpenCore booten von DMG kurz das Apple Logo und der Balken bewegt sich 3-4 Prozent, kurzer Zugriff auf HDD (LED blinkt kurz) und dann wird der Schirm schwarz.....PC läuft aber Bildschirm kriegt kein Signal

# Beitrag von "Bob-Schmu" vom 6. Mai 2024, 20:44

Man solle auch mal richtig lesen.

| P2 properties, if you'de                                                                                                    | that see the set                                                                                                    | es CPU, you ta                                                                                                    | n aprove this is                                                                                                    | and it of                                                                                                    | of for articing reporter<br>of not have an IGPU                                                                                                    |
|----------------------------------------------------------------------------------------------------|----------------------------------------------------------------------------------------------------|----------------------------------------------------------------------------------------------------|----------------------------------------------------------------------------------------------------|----------------------------------------------------------------------------------------------------|----------------------------------------------------------------------------------------------------|
| w configured descert of                                                                                                    | confyrites a s                                                                                                    | action for this                                                                                                    | so proceed to be                                                                                                    | -                                                                                                    | relate.                                                                                                    |
| en version de la                                                                                                    | ntat exactly o                                                                                                    | nes la delerra<br>allana                                                                                                    | when the GP                                                                                                    | r di hara tela                                                                                                    | and with our systems a                                                                                                    |
| ANPLig photome<br>W                                                                                                    | (annual                                                                                                    |                                                                                                    |                                                                                                    |                                                                                                    |                                                                                                    |
| stand)                                                                                                    | shed when the Destroy GPU is used to show a display.                                                                                                    |                                                                                                    |                                                                                                    |                                                                                                    |                                                                                                    |
| -                                                                                                    | Aberbahar to "Aberbah". It is down't work                                                                                                    |                                                                                                    |                                                                                                    |                                                                                                    |                                                                                                    |
| And Designation of the local division of the local division of the                                                                                                    | West when the Desistant GPU is unity used for spreading hads and down 's<br>other a diaphy                                                                                                    |                                                                                                    |                                                                                                    |                                                                                                    |                                                                                                    |
| Note With rear (5.10)<br>(2000) The set of the set of the                                                                                                    | tel and report<br>follow bound to<br>prime. (France                                                                                                    | Chara and a<br>composing b                                                                                                    | to be a fot of a<br>memory of                                                                                                    | un ell'In                                                                                                    | A seture larg                                                                                                    |
| Nata Witsman (S. K.)<br>(2000) - Foreigns<br>offer all 2 more pro-<br>ning as Waters for<br>memory in Roman (S.<br>Nata Product Incol                                                                                                    | K3 and speci<br>relier boom is<br>which is a set<br>an last, and it<br>is profigered is<br>affectively it                                                                                                    | <ul> <li>Party service</li> <li>antipping h</li> <li>antipping h</li> <li>antipping h</li> <li>antipping h</li> <li>antipping h</li> <li>antipping h</li> <li>antipping h</li> <li>antipping h</li> <li>antipping h</li> <li>antipping h</li> </ul>                                                                                                    | to be a fol of an<br>instantion<br>the rest theory<br>description of the                                                                                                    | nen ett tie<br>nen versen<br>nen versen<br>net negenet<br>net negenet                                                                                                    | A senser using<br>senser. The first senser<br>RAR The is sensely<br>show not possible<br>meta-first possible sense                                                                                                    |
| Note With name 2010<br>annual of the name of the<br>order of the Terrer prop-<br>netting on Without Co-<br>mensary, or the corth<br>Note Transform Terrer<br>and Terrer Terrer                                                                                                    | til and noom<br>infer town to<br>enter, it was<br>notest and to<br>configured to<br>discontest of<br>reser                                                                                                    | <ol> <li>Barry asserts</li> <li>Barry patch or</li> <li>Barry patch or</li> <li>Barry patch or</li> <li>Barry patch or</li> <li>Barry patch or</li> <li>Barry patch or</li> </ol>                                                                                                    | te las a let el las<br>annesisió<br>data, avez datas<br>fra esca atalas<br>datas porte datas                                                                                                    | nan oʻli ila<br>nanyy toʻl<br>na nganal<br>nat nganal<br>nat nga ()                                                                                                    | A senser saring<br>social. The first works<br>RNA. The is associly<br>above net possible<br>same of social data                                                                                                    |
| Note With reacht 40<br>minister - frei per<br>eder als 2 men per<br>entregen Westerner<br>weitergen with seven<br>weiter er<br>Note treatmenter per<br>entregen per                                                                                                    | Cland Assa<br>Index Sources<br>and and and the<br>another and the<br>another another and<br>another another another another<br>another another another another another<br>another another another another another<br>another another another another another another another<br>another another another another another another another another another<br>another another a | <ul> <li>Barry sector</li> <li>Barry parts of</li> <li>Barry parts of</li></ul>                                                                                                    | to be a full of a<br>meaning<br>along and from<br>the second data<br>descine and data<br>along a second<br>along a second<br>along a<br>along a second<br>along a second<br>along a second<br>along a second<br>along a second<br>along a<br>along a second<br>along a second<br>along a<br>along a second<br>along a<br>along a second<br>along a<br>along a<br>along along a<br>along a<br>along a<br>along a<br>along along a<br>along a<br>along along a<br>along a<br>along a<br>along along a<br>along a<br>along a<br>along along a<br>along along a<br>along along a<br>along along along along a<br>along along along along along along along a<br>along along along along along along along along along along along along along along along along along | nees at 10 Mar<br>manyon to 10<br>mat magazinat<br>mat magazinat<br>mat manat (1)<br>mat 2000, (1)                                                                                                    | A senser racing<br>assist. The first senser<br>MA The is assisted<br>assisted for senserable<br>assisted for senserable<br>assisted for senserable<br>assisted for first of a                                                                                                    |
| Note With reaction 10<br>minutes - Francesco<br>relation of 2 minutes and<br>relation of 2 minutes and<br>relationships of the control<br>method of the control<br>method of the control<br>method of the control<br>method of the control<br>method of the control<br>method of the control<br>method of the control<br>method of the control<br>method of the control<br>method of the control<br>method of the control method<br>of the control method of the control<br>method of the control method of the<br>method of the control method of the control method of the<br>method of the control method of the control method of the<br>method of the control method of the control method of the<br>method of the control method of the control method of the<br>method of the control method of the control method of the control method of the<br>method of the control method of the control method of the control method of the control method of the control method of the control method of the control method of the control method of the control method of the control method of the control method of the control method of the con                                                                                                    | CL and reaso<br>refer from t<br>ended and t<br>ended and t<br>ended and t<br>main<br>r construction t<br>main<br>r construction t<br>reaso                                                                                                    | <ul> <li>Harris asserts</li> <li>Harris asserts</li> <li>Harris asserts<td>to be a ful of a<br/>memory<br/>data and the<br/>ful out data<br/>assessmented to<br/>data as a state<br/>as a second</td><td>en ell'he<br/>en ye en<br/>en ye en<br/>en en en<br/>en en en en en en en en en<br/>en en en en en en en en en<br/>en en en en en en en en en en en en en e</td><td>A select any<br/>search to be availed<br/>the second selection<br/>of the second selection<br/>class as the ball of</td></li></ul> | to be a ful of a<br>memory<br>data and the<br>ful out data<br>assessmented to<br>data as a state<br>as a second                                                                                                    | en ell'he<br>en ye en<br>en ye en<br>en en en<br>en en en en en en en en en<br>en en en en en en en en en<br>en en en en en en en en en en en en en e | A select any<br>search to be availed<br>the second selection<br>of the second selection<br>class as the ball of                                                                                                    |
| Note With reach St.<br>a deal with reaching the<br>second second second second<br>second second second second<br>Note Transform tends<br>a second second second<br>second second second<br>second second second second<br>second second second second<br>second second second second<br>second second second second<br>second second second second<br>second second second second<br>second second second second<br>second second second second<br>second second second second second<br>second second second second second<br>second second second second second<br>second second second second second second<br>second second second second second second second<br>second second second second second second second<br>second second                                                                                                    | Clant tan<br>min tour t<br>energiant and t<br>analysis and t<br>analysis<br>decoders of<br>mini-<br>rational after<br>tan<br>tan<br>tan<br>tan<br>tan<br>tan<br>tan<br>tan<br>tan                                                                                                    | i Terri antir<br>i responsi in<br>electroni en<br>electroni en<br>electroni en<br>electroni en<br>electroni en<br>electroni<br>inter<br>inter                                                                                      | to be a fot of a<br>memory<br>dealer and the<br>frameworkship<br>dealer and de<br>e. And, solve, b                                                                                                    | en ell lle<br>autre ca<br>terrep to<br>at agent<br>at agent<br>()<br>esta rac <sub>i</sub>                                                                                                    | A separat spring<br>separat the first strate<br>WA This is sensity<br>of an or periodick<br>second sensity and<br>places are the first/16                                                                                                    |
| Note With reachs the<br>memory of every pro-<br>meters and the server pro-<br>meters are the server's<br>resonance, with the server<br>server with the server<br>resonance with the server<br>resonance with the server<br>resonance with the server<br>resonance with the server<br>resonance with the server<br>server with the server<br>server with the server<br>server with the server<br>server with the server<br>server with the server<br>server with the server<br>server with the server<br>server with the server<br>server with the server with server<br>the server with the server with server<br>the server with the server with server<br>the server with the server with server<br>the server with server with server<br>server with server with server<br>server with server with server with server<br>server with server with server<br>server with server with server<br>server with server with server<br>server with server with server<br>server with server with server<br>server with server with server<br>server with server with server<br>server with server with server<br>server with server with server<br>server with server with server<br>server with server<br>server with server<br>server with server<br>server with server<br>server with server<br>server with server<br>server with server<br>server with server<br>server with server<br>server with server<br>server<br>se | Clarit ton<br>minimum ton to<br>with the ton to<br>with the ton to<br>with the ton to<br>the ton ton to<br>the ton ton to<br>the ton<br>ton<br>ton<br>ton<br>ton<br>ton<br>ton<br>ton<br>ton<br>ton                                                                                                    | Churs ware<br>composing to<br>composing to<br>composing<br>to<br>composing to<br>composing to<br>composing to<br>composing to<br>composi                                                                                                    | in the act of a final<br>memory of the second second<br>second second sec                                                                                                    | an ell'an<br>northe col<br>temps to<br>ad appeal<br>esta con ()                                                                                                    | A repair long<br>search The Test and<br>MA The result<br>of the result<br>of the res |

# Beitrag von "StadtAffe" vom 6. Mai 2024, 20:58

#### Zitat von Bob-Schmu

Man solle auch mal richtig lesen.

| OP3 properties. If your                                       | and an other                                                                         | al inter                                                                                                    |                                                                        | and in case of the loss | -                      |
|---------------------------------------------------------------|--------------------------------------------------------------------------------------|----------------------------------------------------------------------------------------------------|------------------------------------------------------------------------|-------------------------|------------------------|
|                                                               |                                                                                      | n CPU, you ia                                                                                                    | - specce this sect                                                     | ten as you do not       | have an ISPU           |
| the configure ensure                                          | strengty based is in                                                                 | artists for this                                                                                                 | to proceed these to                                                    | costs & instant         | -                      |
| Network and the second second                                 | and the second second                                                                | aa la delerai<br>Mare                                                                                            | when the ISP's is                                                      | iters interest wit      | t ave system, as       |
| ANPLIG shefware                                               | Gammant                                                                              |                                                                                                    |                                                                        |                         |                        |
| stand)                                                        | shed when the Destroy, GPU is used to show a display                                 |                                                                                                    |                                                                        |                         |                        |
| -                                                             | Abertudive to "Alternation". If I down if work                                       |                                                                                                    |                                                                        |                         |                        |
| -                                                             | West when the Desire (DPV a only used for surgaring halo and descriptions            |                                                                                                    |                                                                        | end doesn't             |                        |
| eriennery er fillere<br>Mels Hanfors Tarr                     | be profigered in<br>authorithms if                                                   | BOSSING -                                                                                                    | Angley and do to                                                       | A read (Control         | n partitis             |
| and it seems that you                                         | ires.                                                                                |                                                                                                    |                                                                        |                         |                        |
|                                                               | er bisei alter s                                                                     | arben in ED                                                                                                    | CANE NOT NO                                                            | PR. 1996, phases of     | e Te hat co            |
| second table                                                  |                                                                                      |                                                                                                    |                                                                        |                         |                        |
| Rey                                                           | 5,04                                                                                 | Sides.                                                                                                    |                                                                        |                         |                        |
| Eng<br>AVFLig-pitchere of                                     | tar<br>Cato                                                                          | Salar (                                                                                                    |                                                                        |                         |                        |
| <b>Ray</b><br>Mitage pathone of<br>National Landscher pathone | tan<br>Cata                                                                          | States<br>(1996)                                                                                                 |                                                                        |                         |                        |
| Annual I                                                      | Attended of<br>Unit of our C<br>drive a straph<br>(FC) and report<br>office investig | n interesti in<br>Tra Destringe (G<br>19<br>19<br>19<br>19<br>19<br>19<br>19<br>19<br>19<br>19<br>19<br>19<br>19 | t doesn't week<br>N is only used for<br>the a full of week<br>research | sympoling hads          | end doese?)<br>Hisping |

Da hast du sicher recht - aber wenn man(n) neu in dem Thema ist dann tut man sich echt schwer mit all den Fehlern, Konfigs/Schaltern/etc. und Input den man liest.

Habs angepasst - Fehler bleibt

Lösung:

Das Problem war DP auf HDMI? Der PC hat nur DP, mein Monitor aber nur HDMI - benutze einen DP zu HDMI Adapter. PC läuft ja noch, nur der Bildschirm bekommt kein Signal mehr.

Eben den Monitor meiner Tochter geholt, mit DP angeschlossen, Installationsmenü wird angezeigt.

Danke für den Wink mit dem Zaunpfahl.

### Beitrag von "cobanramo" vom 6. Mai 2024, 21:42

Hab da für dich als Basis zum weiterarbeiten ne EFI erstellt, den solltest du benutzen.

Es hat sich zwar jetzt mit der lösung gekreuzt aber als vorlage auch nicht schlecht.

Einfach vor dem einsatz 1x leertaste und Nvram reset, damit solltest du ne solide Ventura vorlage haben.

Gruss Coban

Edit: Da ist mir ein kleiner fehler eingeschlichen, benutz bitte den Version 2, die erste hat ne falsche "SSDT-EC-USBX" datei, hab den falschen vorlage genommen.

Das mit Netzwerk ist normal, da du keine angaben gemacht hast welchen Chip du hast hab ich auch kein Netzwerk Kext eingefügt. das musst du je nachdem was du hast ne Kext einpflegen.

## Beitrag von "StadtAffe" vom 6. Mai 2024, 21:45

#### Zitat von cobanramo

Hab da für dich als Basis zum weiterarbeiten ne EFI erstellt, den solltest du benutzen.

Es hat sich zwar jetzt mit der lösung gekreuzt aber als vorlage auch nicht schlecht.

Einfach vor dem einsatz 1x leertaste und Nvram reset, damit solltest du ne solide Ventura vorlage haben.

Gruss Coban

Alles anzeigen

Hallo Coban,

werde ich mal versuchen -danke dir und gebe Rückmeldung wenn getestet.

Ok, getestet. Bootet auch ins Setup aber die NIC wird nicht erkannt, bzw. kein Internet sagt auch Safari.

Ne Idee woran das liegen könnet?

LG

# Beitrag von "cobanramo" vom 6. Mai 2024, 22:18

Das mit Netzwerk ist normal, da du keine angaben gemacht hast welchen Chip du hast hab ich auch kein Netzwerk Kext eingefügt. das musst du je nachdem was du hast ne Kext einpflegen.

Siehe meine vorherige Post, da ist ne kleine änderung.

Gruss Coban

EDIT:

Ist es dieses rechner?

https://dl.dell.com/topicspdf/...specifications2\_en-us.pdf

Wenn ja sollte es diesen Chip haben;

| Table 9. Communications |                                                                                                    |  |  |  |
|-------------------------|----------------------------------------------------------------------------------------------------|--|--|--|
| Network adapter         | Intel (219-LM Gigabit Ethernet LAN 10/100/1000 (Remote<br>Wake Up, PXE support and Intel Active Management<br>Technology support) |  |  |  |

Das würde bedeuten das du den IntelMausiEthernet.kext benutzen kannst.

https://bitbucket.org/RehabMan...intel-network/src/master/

### Beitrag von "Bob-Schmu" vom 6. Mai 2024, 22:20

#### @cobanramo

Schau da mal <u>Wieder ein Anfänger mit Problemen....</u> er hatte doch schon für sein System eine passende EFI, nur hätte man die iGPU noch anpassen müssen.

Auch ein USB Mapping muss noch gemacht werden.

### Beitrag von "cobanramo" vom 6. Mai 2024, 22:23

Das hab ich anscheinend überflogen, sorry. Kann man natürlich auch machen.

Bei den Efis hab ich mir zu gewohnheit gemacht das ich meine eigenen Vorlagen als basis nehme, daher..

Gruss Coban

### Beitrag von "StadtAffe" vom 6. Mai 2024, 22:29

Auch mit deiner EFI wird das Setup angezeigt, aber die Netzwerkkarte wird **auch** nicht erkannt. Safari sagt auch keinen I-Net Zugriff. Im Bios ist die Karte aktiviert. Ne Idee?

#### Zitat von Bob-Schmu

Auch ein USB Mapping muss noch gemacht werden.

Kannst du mir einen Hinweis geben, wie/wo ich da machen muss.

Netzwerkkarte funktioniert, den Intel-Kext hatte ich in meiner Efi drin. Habs in die von Coban wieder reingepackt

### Beitrag von "Bob-Schmu" vom 6. Mai 2024, 22:34

Ihr wisst aber schon, dass ihr ein SMBios von einem iMac19,2 habt, was die iGPU als Headless steuert und eine GPU erwartet und nicht das vom Macmini8,1 was eine UHD630 als Grafikausgabe hat.

Er hätte sich einlesen können und dann würde er wissen, dass nur die AAPL, ig-platform-id angepasst werden müsste.

Serial Nummer generieren lassen, die SSDT-PLUG.aml mit eingefügt und sich ab hier https://dortania.github.io/Ope...ake.html#deviceproperties alles genauer anschauen sollen.

So was ist nicht schwer, wird aber lustig bei einem update mit Komplikationen oder wenn was nicht mehr richtig funktioniert, dann steht man da mit null wissen, weil man eine komplett fertige EFI bekommen hat.

#### Zitat von StadtAffe

Safari sagt auch keinen I-Net Zugriff. Im Bios ist die Karte aktiviert. Ne Idee?

Natürlich, vorher mit Windows oder Linux die Hardware richtig auslesen, gibt soviel kostenlose Tools dafür.

Wenn man nicht weiß, was man für Chips auf dem MB hat, wie will man da richtig OC und macOS zum Laufen bekommen.

### Beitrag von "StadtAffe" vom 6. Mai 2024, 22:46

#### Zitat von Bob-Schmu

Ihr wisst aber schon, dass ihr ein SMBios von einem iMac19,2 habt, was die iGPU als Headless steuert und eine GPU erwartet und nicht das vom Macmini8,1 was eine UHD630 als Grafikausgabe hat.

Er hätte sich einlesen können und dann würde er wissen, dass nur die AAPL,ig-platformid angepasst werden müsste.

#### Die hatte ich ja angepasst - Problem war ja der Adapter von DP auf HDMI

Serial Nummer generieren lassen, die SSDT-PLUG.aml mit eingefügt und sich ab hier <u>https://dortania.github.io/Ope...ake.html#deviceproperties</u> alles genauer anschauen sollen.

Auch das habe ich zuvor gemacht, mehrfach gelesen, angepasst - aber hat nicht funktioniert. Dann hab ich hier den Post abgesetzt

So was ist nicht schwer, wird aber lustig bei einem update mit Komplikationen oder wenn was nicht mehr richtig funktioniert, dann steht man da mit null wissen, weil man eine komplett fertige EFI bekommen hat.

#### Danke für den Einwand, ich will die Zusammenhänge schon kapieren

Natürlich, vorher mit Windows oder Linux die Hardware richtig auslesen, gibt soviel kostenlose Tools dafür.

Wenn man nicht weiß, was man für Chips auf dem MB hat, wie will man da richtig OC und macOS zum Laufen bekommen.

Ich weiß welche Hardware verbaut ist. Habe auch die entsprechenden Kexte heruntergeladen. Aber da alles Neuland, alles nicht gleich verständlich. Aber hey, dazu sind Foren ja da, um den Leuten unter die Arme zu greifen.

Alles anzeigen

# Beitrag von "Bob-Schmu" vom 6. Mai 2024, 23:07

Du braucht nicht alles zitieren, wenn du unter meinem Post antworten willst, einfach darunter schreiben dann versteht man das schon.

Zitat

Aber hey, dazu sind Foren ja da, um den Leuten unter die Arme zu greifen.

Natürlich aber es muss auch ein lern Effekt da sein und das passiert nicht bei komplett fertige EFIs.

Die EFI in meinem Post, da wusste ich, dass die nicht richtig laufen würde, daher auch der Satz "darauf kannst du aufbauen" dass man schon mal ein Leitfaden hat, wo es hingeht, den Rest hätte man sich gut erarbeiten können und wenn sie funktioniert, hat man was Eigenständiges geschafft.

# Beitrag von "StadtAffe" vom 7. Mai 2024, 11:25

#### Bob-Schmu

Alles klar, danke für deine Worte. Ist wie gesagt ja auch mein Anspruch, das zu begreifen und mich einzuarbeiten und Probleme selbständig bzw. nahezu alleine zu lösen spornt einen ja auch an.

Habe ich richtig verstanden, den Macmini8,1 als Basis zu nehmen?

Ich bin jetzt erst mal raus für heute.

Muss an der Matratze horchen.

Danke.

Nachtrag 07.05.

Ventura ist installiert, bis auf Bluetooth, Audio und WLAN geht auch alles was die Hardware anbelangt (soweit ich das umreisse).

Kann ich das nachträglich zum Laufen bekommen oder muss ich neu installieren und vorher die Kext einbinden?

Grüße

StadtAffe

#### Beitrag von "Bob-Schmu" vom 7. Mai 2024, 12:04

#### Zitat von StadtAffe

Kann ich das nachträglich zum Laufen bekommen oder muss ich neu installieren und vorher die Kext einbinden?

Das ist doch kein Windows.

Einmal macOS installiert reicht, der Rest wird per Kexte und config gemacht.

Audio, herausfinden welcher Controller dein System hat und schauen, ob du ihn in der Liste <u>https://github.com/acidanthera...ALC/wiki/Supported-codecs</u> findest, in der Spalte Revisions and layouts siehst du die passenden layouts, die du per config/boot-arg <u>https://github.com/acidanthera...ki/Installation-and-usage</u> ausprobieren kannst.

Bluetooth/WLAN auch da herausfinden, welcher Controller es ist, schätze wird ein Intel sein.

https://openintelwireless.gith...General/Installation.html

# Beitrag von "StadtAffe" vom 9. Mai 2024, 17:45

Also Wlan hab ich zum Laufen bekommen, Bluetooth noch nicht.

Für die ersten Versuche in Hackintosh bin ich zufrieden.

Danke für die Unterstützung.

Greetz

StadtAffe

### Beitrag von "Bob-Schmu" vom 9. Mai 2024, 18:48

Was für Kexte hast du für Bluetooth verwendet und was ist es für ein Chip, HW-ID vom Bluetooth wäre hilfreich.

### Beitrag von "StadtAffe" vom 9. Mai 2024, 19:29

Hab leider aktuell keinen Zugriff auf den PC. Muss ich kommende Woche nochmal ran, danke vorerst.

# Beitrag von "BigDee" vom 16. Mai 2024, 11:50

Ich weiß nicht, ist es erlaubt sich an das Thema zu hängen?

Ich versuche seit einer Woche auch auf einen Optiplex 7060 SFF MacOS mit Opencore 1.0.0 zu installieren. Habe angefangen mit Monterey und habe jetzt auch Sonoma laufen. Gestartet mit diversen EFIs aus unterschiedlichen Quellen und auch eins nach Anleitung von Dortania eine selbst erstellt. Das Ergbnis ist leider aktuell immer das gleiche. Es kommt zum black screen wenn ich die iGPU aktiviere.

Ich habe auch schon die Anleitung durch mit den CON0-2 und der BusID (18 Kombinationen).

Mein SFF hat nur 2 DPs. Der Monitor ist über ein DP->HDMI Adapter angeschloss

Zudem scheint mein einziges DP Kabel nicht mit dem Dell Gehäuse kompatibel zu sein. D.h. es kommt überhaupt kein Bild mit dem DP Kabel. Reiner Steckervergleich zeigt, dass der HDMI Adapter ca 1.5mm länger ist und somit "tiefer" in die Buchse geht.

Neues Kabel sollte heute kommen, aber grundsätlich wollte ich die Computer per HDMI (KVM) Umschalter steuern.

Zufällig noch jemand einen bahnbrechenden Hinweis?

In der angehängten config ist der letzte Versuch (von 18) drin die CONs mit der BusID zu verbinden. Also nicht wundern, bei der seltsamen Kombination.

### Beitrag von "apfel-baum" vom 16. Mai 2024, 12:08

#### BigDee,

ob das so bahnbrechend ist weiß ich nicht- aber probiere doch einmal-wenn intelgrafik? -das du den vesamodus nimmst. das ist zwar recht doof, mit aufgrund des langsamen, da nicht beschleunigtem bildaufbau, aber vielleicht hilft das zumindest so, das das system installierbar ist- in folgedessen, vielleicht noch den oclp rootpatch starten. https://github.com/acidanthera/WhateverGreen

"-igfxvesa"

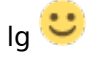

# Beitrag von "BigDee" vom 16. Mai 2024, 13:29

Also installiert ist es doch und zwar genau mit "-igfxvesa". Steht auch so in der angehöngten config.

# Beitrag von "apfel-baum" vom 16. Mai 2024, 13:41

nadann, gucke doch ob du es via des oclp gebacken bekommst- ansonsten framebuffer. - nicht jeder hier ist an einem pc und lädt sämtlichen kram herunter.

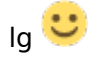

### Beitrag von "StadtAffe" vom 16. Mai 2024, 17:39

Zitat von BigDee

Mein SFF hat nur 2 DPs. Der Monitor ist über ein DP->HDMI Adapter angeschlossen.

📲 🗒 Windows läuft darüber.

Hatte ähnliches Problem bei mir - allerdings bei der Installation:

Das Problem war DP ->HDMI Adapter. Der PC hat nur 2xDP, mein Monitor aber nur HDMI. Installation Ventura beginnt, mitten drin einfach schwarzes Bildschirm. Meldung Bildschirm kein Signal mehr. Monitor mit DP genommen, Ventura installiert 🐸 - läuft.

Greetz

StadtAffe

# Beitrag von "BigDee" vom 22. Juni 2024, 22:00

Also scheinbar bin ich tatsächlich von diesem DP Kompatibilitätsprobem geplagt . Es bedarfs wohl genaues Timing, damit mein Monitor genügend Zeit hat beim Bootvorgang das Signal auszuhandeln.

Der per HDMI angeschlossene Bildschirm zeigt Bios und Boot bis zu einem gewissen schritt, dann dunkel. 2 Sekunden später kommt dann MacOS über DP.

Leider hat der zweite Schirm auch nur HDMI oder VGA. Somit bleibt es wohl erst einmal bei 1 Schirm betrieb.

[Nachtrag 22.06.24] Es hat mich nicht in Ruhe gelassen.

Habe nun ein Amazon Basic DP-HDMI Kabel bestellt, welches gerüchtweise ein aktives Kabel sein soll und siehe da, ohne Anpassung der Konfiguration bekomme ich nun auf beiden Schirmen ein Bild, obwohl es ein "Mac mini" ist. Also, billige passive Adapter funktionieren nicht.